# PASSO-A-PASSO PARA USUÁRIO INTERNO FAZER ABERTURA DE CHAMADO(S) NO SISTEMA ASSYST

## . Acessando o Assyst

Primeiramente, o usuário deverá acessar o site do TJES (<u>http://www.tjes.jus.br/</u>) e clicar em *Login intranet* como mostra a marcação abaixo:

| / 🕂 6755 (Aberto)   Erro de : x 🛛 Nova guia x 🗸 🐷 www.tjes.jus.br x                                                   |     |
|----------------------------------------------------------------------------------------------------|-----|
| ← → C O www.tjes.jus.br                                                                                               | ☆ : |
| Ir para o conteúdo 1 Ir para o menu 2 Ir para o lusoa 3 Ir para o rodapé 4 ALTO CONTRASTE                             |     |
| Poder Judiciário<br>TRIBUNAL DE JUSTIÇA                                                                               |     |
| DO ESTADO DO ESPIRITO SANTO                                                                                           |     |
| Inicio Institucional - Consultas - Serviços - Publicações - Corregedoria Portal da Transparência PJe - Login intranet |     |
| ACESSO RÁPIDO                                                                                                    |     |
|                                                                                                    |     |
| CONSULTA PROCESSUAL Recomendações                                                                                     |     |
| E-DIÁRIO                                                                                                    |     |
|                                                                                                    |     |
| PLANTÃO JUDICIÁRIO                                                                                                    |     |

Ao clicar, o usuário será redirecionado para uma tela de *login* para acessar a *Intranet* do TJES, bastando preencher com o seu *login ou CPF* e depois a senha.

|                          | CPF ou Nome do Usuário:              | 11100011100 |       |
|--------------------------|--------------------------------------|-------------|-------|
| TJES<br>Poder Judiciário | Senha:                               | •••••       |       |
|                          |                                      |             | Login |
| Poder Jud                | iciário Tribunal de Justica do Espír | ito Santo   |       |

Feito o login na Intranet, o usuário voltará para a página inicial do site do TJES, porém autenticado na Intranet. Depois é só clicar em Intranet, e no menu abaixo, clicar em Sistemas Administrativos como mostra a figura abaixo:

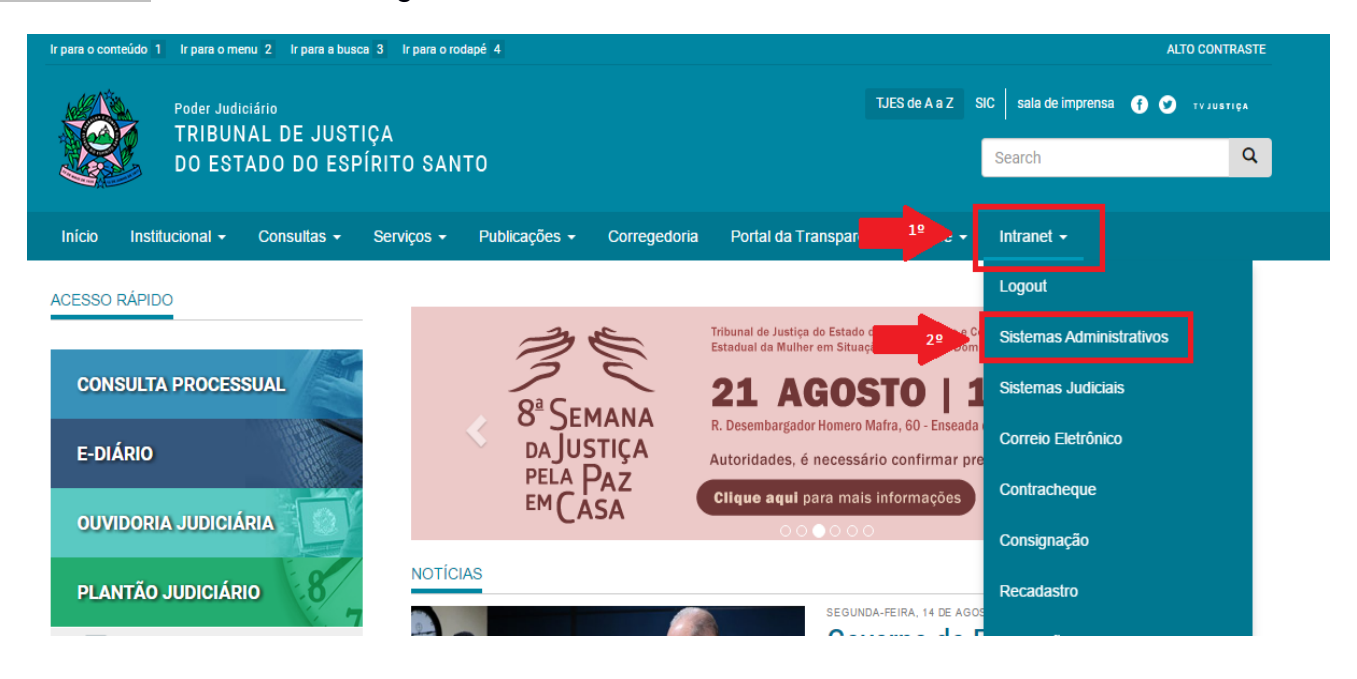

Após clicar em Sistemas Administrativos, o usuário será redirecionado para a lista de sistemas do TJES. Após a página carregada por completa o usuário deverá rolar até o final da página e encontrar o ícone como mostra a figura abaixo:

|          | SIGEFES<br>Sistema Integrado de Gestão de<br>Finanças do Espírito Santo<br>Painel de Gestão<br>Painel de Informações Gerenciais<br>das Unidades Judiciárias | SEMANA DA<br>CONCILIAÇÃO | Recadastramento<br>Recadastramento anual de<br>Servidores e Magistrados 2015<br>Controle de audiências<br>Semana da Conciliação 2015 |
|----------|----------------------------------------------------------------------------------------------------|--------------------------|----------------------------------------------------------------------------------------------------|
| Cer      | e-Crachá                                                                                                    | Ass                      | ystWeb<br>Consulta e-Crachá                                                                                                    |
| e-Crachá | Ferramenta de confecção de<br>crachás<br>Patrimônio Online                                                                                                  | e-Crachá                 |                                                                                                    |
|          |                                                                                                    |                          |                                                                                                    |

Depois de clicado no ícone do Assyst, o usuário será novamente redirecionado para uma nova página e nesta nova página deverá preencher o campo de **Nome de usuário** (o CPF não poderá ser utilizado neste caso) e o campo **Senha** sua senha padrão do TJES.

| C       Seguro       http://stetemas/jes.jus.bd/assystwe//application.do       * 1 | lova guia 🛛 🗙 🐙 Login para assyst 🛛 🗙 🗌                                                |                   | é - 0 |
|------------------------------------------------------------------------------------|----------------------------------------------------------------------------------------|-------------------|-------|
| Login para assyst     Nome de usuário     Senha     Login                          | $ ightarrow {f C}$ $\   \  $ Seguro $\   \  $ https://sistemas.tjes.jus.br/assystweb/a | plication.do      | ┦ ☆   |
| Login para assyst         Nome de usuário         Senha         Login              |                                                                                        |                   |       |
| Legin para assyst         Nome de usuário         Senha         Legin              |                                                                                        |                   |       |
| Login para assyst     Nome de usuário     Senha     Login                          |                                                                                        |                   |       |
| Nome de usuário   Senha    Login                                                   |                                                                                        | Login para assyst |       |
| Nome de usuário         Senha         Logio                                        |                                                                                        |                   |       |
| Senha       Login                                                                  |                                                                                        | Nome de usuário   |       |
| Senha<br>Login                                                                     |                                                                                        |                   |       |
|                                                                                    |                                                                                        | Senha             |       |
|                                                                                    |                                                                                        |                   |       |
|                                                                                    |                                                                                        | Login             |       |
|                                                                                    |                                                                                        |                   |       |
|                                                                                    |                                                                                        |                   |       |
|                                                                                    |                                                                                        |                   |       |
|                                                                                    |                                                                                        |                   |       |
|                                                                                    |                                                                                        |                   |       |
|                                                                                    |                                                                                        |                   |       |
|                                                                                    |                                                                                        |                   |       |
|                                                                                    |                                                                                        |                   |       |
|                                                                                    |                                                                                        |                   |       |
|                                                                                    |                                                                                        |                   |       |
|                                                                                    |                                                                                        |                   |       |
|                                                                                    |                                                                                        |                   |       |
|                                                                                    |                                                                                        |                   |       |

Feito o passo anterior, o usuário estará logado no sistema Assyst, como mostra a figura abaixo:

| / \$ | Bem-vindo ao assyst 🛛 🗙 🗸                                                                                                    | 18. Perfis que atuam em 1º ( x                                                                                    |                                      | 📥 🗕 🛛 🗙  |
|------|----------------------------------------------------------------------------------------------------|----------------------------------------------------------------------------------------------------|--------------------------------------|----------|
| ←    | → C Seguro   https://www.seguro.com/actives/actives/active | :// <b>sistemas.tjes.jus.br</b> /assystweb/application.do#welcome%2FWelcomeDispatchAction.do%3Fdispatch%3Drefresh |                                      | ☆ :      |
| axio | syst"                                                                                                    |                                                                                                    | Rodrigo Sthelmer de Oliveira 👻 Ajuda | ₩° •     |
| Ē    | Lista de Trabalho                                                                                                    | Bem-vindo ao assyst                                                                                               |                                      | ¢        |
| Ξ    | Menu                                                                                                    | 1/1 🔺 🕨 Boas Vindas                                                                                               |                                      |          |
|      | Inicio<br>• Solicitação de Serviços<br>• Conhecimento<br>• Configuração<br>• Pesquisar<br>• Ferramentas<br>• Relatórios<br>• Colaboração                                                                                                    |                                                                                                    |                                      | Resumo Q |
| 0    | Explorador                                                                                                    | Y                                                                                                    |                                      |          |

No canto lateral esquerdo temos o **MENU** com várias opções, como por exemplo **Início** (voltar para tela inicial), **Solicitação de Serviços** (solicitar um chamado), **Conhecimento** (todos os conhecimentos sobre possíveis problemas e demandas), **Configuração** (configurar algo desejado no AssystNet), **Pesquisar** (onde possui vários sub-menus onde o usuário pode pesquisar algo diretamente, como chamados aberto por tal equipe, ou por pessoa, chamados abertos por si mesmo e entre outras funcionalidades do tipo), **Ferramentas** (são as ferramentas

que o AssystNet possui como Chat, Painel, Designer de Processos, Gerenciador de Recursos e Pesquisa), **Relatórios** (onde o usuário pode gerar determinados relatórios dentro do sistema) e por fim a **Colaboração** (onde mostra os usuários que mais contribuem nos chamados abertos).

## Como abrir um chamado

No menu lateral esquerdo, basta clicar na opção **Solicitação de Serviços,** como mostra a figura abaixo:

| 🖉 Bem-vindo ao assyst                                                                                     | × VIII Perfis que atuam em 1° C × VIII                                                                                                    |
|----------------------------------------------------------------------------------------------------|----------------------------------------------------------------------------------------------------|
| $\leftrightarrow$ $\rightarrow$ C $\blacksquare$ Seguro                                                   | $https://sistemas.tjes.jus.br/ assystweb/application.do \ensuremath{\#} welcome \ensuremath{\%} 2FWelcome \ensuremath{D} is patch \ensuremath{A} ction.do \ensuremath{\%} 3Fd is patch \ensuremath{\%} 3Drefresh \ensuremath{\#} as \ensuremath{\#} as \ensuremath{\#} as \ensuremath{\#} as \ensuremath{A} as \ensuremath{A} as \ens$ |
| âššyst                                                                                                    |                                                                                                    |
| E Lista de Trabalho                                                                                       | Bem-vindo ao assyst                                                                                                    |
| 📃 Menu                                                                                                    | 1/1 🔺 🕨 Boas Vindas                                                                                                    |
| Início<br>Solicitação de Serviço<br>Configuração<br>Pesquisar<br>Ferramentas<br>Relatórios<br>Colaboração |                                                                                                    |

O usuário será redirecionado para a seguinte tela:

| assyst                                                                                                    |                                                                                                    | Rodrigo S            | Sthelmer de Oliveira 👻 Ajuda | ρ. |
|----------------------------------------------------------------------------------------------------|----------------------------------------------------------------------------------------------------|----------------------|------------------------------|----|
| Lista de Trabalho                                                                                                    | Catálogo                                                                                                    |                      |                              |    |
| E. Menu                                                                                                    |                                                                                                    |                      | Filtro de GSC:               | -  |
| Inicio<br>Inicidente<br>- Solicitação de Serviços<br>- Conhecimento<br>- Configuração<br>Pesquisar<br>- Ferramentas<br>- Relatórios<br>- Colaboração | Usuário afetado    Seção   Grupo   Bem Vindo(a) ao Catálogo de Serviços  Navegue ou pesquise no catálogo para ver os serviços que oferecemos  Nome de oferta de serviço | Telefone<br>Edificio | Ramal<br>Sala                |    |

No campo Usuário afetado deverá ser inserido o nome do Magistrado/Servidor/Estagiário/Advogados(as)/Público Externo que está com dúvidas, demandas ou problemas em geral, identificando nos campos seguintes seus dados.

Feito isso, escolha o tipo da oferta de serviço que está precisando. Ao colocar o nome do usuário afetado aparecerá várias ofertas de serviços automaticamente, veja:

| axios   | syst <sup>®</sup>                                                                                                    |                                                                                                    |  |  |  |  |  |
|---------|----------------------------------------------------------------------------------------------------|----------------------------------------------------------------------------------------------------|--|--|--|--|--|
| Ē       | Lista de Trabalho                                                                                                    | Catálogo                                                                                                    |  |  |  |  |  |
| Ξ.      | Menu                                                                                                    |                                                                                                    |  |  |  |  |  |
|         | Início<br>Incidente<br>Solicitação de Serviços<br>Solicitação de Serviços<br>Conhecimento<br>Configuração<br>Pesquisar | Bem Vindo(a) ao Catálogo de Serviços         Navegue ou pesquise no catálogo para ver os serviços que oferecemos         Nome de oferta de serviço         Pesquisar |  |  |  |  |  |
| )<br>   | <ul> <li>Ferramentas</li> <li>Relatórios</li> <li>Colaboração</li> </ul>                                               | - Não Encontrei o Serviço                                                                                                    |  |  |  |  |  |
|         | 4                                                                                                    | - Solicitação de Veículo                                                                                                    |  |  |  |  |  |
|         |                                                                                                    | - Engenharia                                                                                                    |  |  |  |  |  |
|         |                                                                                                    | Acessos - Inclusão, alteração ou exclusão                                                                                                    |  |  |  |  |  |
|         |                                                                                                    | Assyst - Administração                                                                                                    |  |  |  |  |  |
|         |                                                                                                    | Dúvidas, sugestões, críticas e elogios                                                                                                    |  |  |  |  |  |
|         |                                                                                                    | Erros ou Problemas                                                                                                    |  |  |  |  |  |
| $\odot$ | Explorador                                                                                                    |                                                                                                    |  |  |  |  |  |

A partir daí, basta ir clicando ou pesquisando na barra de pesquisa logo acima na oferta desejada. Tratando-se de atendimento PJe, basta preencher o campo Nome de oferta de serviço e pedir para Pesquisar conforme demonstrado abaixo:

| Telefone                             |  |  |  |  |
|--------------------------------------|--|--|--|--|
| Edificio<br>Por definir              |  |  |  |  |
| Bem Vindo(a) ao Catálogo de Serviços |  |  |  |  |
|                                      |  |  |  |  |
|                                      |  |  |  |  |
|                                      |  |  |  |  |
|                                      |  |  |  |  |

Serão oferecidas as opções disponíveis:

Acesso ao PJe – específico para solicitações de acesso ou modificação (substituições se servidores; exclusões de usuários em razão de remoção, exoneração, fim de estágio etc).

Sistema PJe – demais demandas atinentes ao PJe (dúvidas de usuários, verificação de erro no sistema, sugestões).

Por fim, chegaremos no último passo para **abrir um chamado**, que é a descrição do problema/dúvida/sugestão. O usuário deverá preencher alguns campos necessários como **Telefone**, **Resumo**, **Descrição**. Depois de preencher basta clicar no **DISQUETE** na parte superior da tela para solicitar tal serviço e, concomitantemente, finalizar a operação de abertura do chamado. Veja na figura abaixo:

| Ac | eesso ao PJE                                                                                                    | <b>⊡</b> ◊        |                                       | Filtro de GSC: TODOS | • |
|----|----------------------------------------------------------------------------------------------------|-------------------|---------------------------------------|----------------------|---|
| ſ  | Principal<br>Usuário afetado*<br>RODRIGO STHELMER DE OLIVEIRA<br>Seção*<br>Secretaria de Tecnologia da Informaç<br>Resumo | Grupo             | Telefone*<br>Edificio*<br>Por definir | Ramal<br>Sala        |   |
|    | Descrição                                                                                                    |                   |                                       | T                    |   |
|    | Grupo de Servico                                                                                                    |                   | Servico*                              |                      |   |
|    | Sistemas Judiciais de 1º e 2º Graus                                                                                       |                   | PJE                                   |                      |   |
|    | Modelo do Item                                                                                                    |                   | Item                                  |                      |   |
|    | Categoria*<br>Solicitação de Acesso<br>Processo                                                                           | Impacto*<br>Média | Urgência*<br>Médio                    |                      |   |

### • Acompanhando o chamado

Após o usuário ter clicado no DISQUETE, a página atualizará e acima do DISQUETE terá o **código do chamado** aberto, para poder acompanhar a resolução do mesmo. O usuário interno que abrir o chamado em seu nome receberá em seu e-mail institucional (@tjes.jus.br) todas as movimentações do chamado. Veja na imagem abaixo, onde mostra o código do chamado:

| assyst                                             |                                                                                                    |                             |                                        | Rodrigo Sthelmer de Oliveira | ▼ Ajuda |
|----------------------------------------------------|----------------------------------------------------------------------------------------------------|-----------------------------|----------------------------------------|------------------------------|---------|
| 🖹 Lista de Trabalho                                | R13077 (Aberto) Acesso ao                                                                                   | PJE detalhe                 |                                        |                              |         |
| 📃 Menu                                             | 6 B 1 Q - 0 7                                                                                               | · 🔆 - 📄 - 🏹 ·               |                                        |                              |         |
| Início<br>▶ Incidente                              |                                                                                                    | • / •                       | Minha equipe: 2º Nível Suporte Técnico | ► Filtro de GSC: TODOS       | •       |
| <ul> <li>Solicitação de Serviços</li> </ul>        | Anexos: Utilização do PJE.png                                                                               |                             |                                        |                              | mais    |
| Conhecimento     Configuração                      | - Principal                                                                                                 |                             |                                        |                              |         |
| <ul> <li>Pesquisar</li> <li>Ferramentas</li> </ul> | Usuário afetado*                                                                                            |                             | Telefone*                              | Ramal                        |         |
| Relatórios                                         | Secão*                                                                                                    | Grupo                       | Edifício*                              | Sala                         |         |
| <ul> <li>Colaboração</li> </ul>                    | CACHOEIRO DE ITAPEMIRIM                                                                                     |                             | Por definir                            |                              |         |
|                                                    | Resumo                                                                                                    |                             |                                        |                              |         |
|                                                    | Dúvida quanto a utilização do si                                                                            | istema PJE                  |                                        |                              |         |
|                                                    | Descrição                                                                                                   |                             |                                        |                              |         |
|                                                    |                                                                                                    |                             |                                        |                              |         |
|                                                    |                                                                                                    |                             |                                        |                              |         |
|                                                    | OAB: N/A<br>Local: CACHOEIRO DE ITAPE<br>Ramal/telefone<br>Aplicação/Hardware: PJE<br>Dúvida / solicitação: | MIRIM - 2º Juizado Especial | Cível                                  |                              |         |
|                                                    |                                                                                                    |                             |                                        |                              |         |
|                                                    |                                                                                                    |                             |                                        |                              |         |

Para pesquisar o chamado pelo código que foi gerado, bastar informar o código no campo de pesquisa como mostra a imagem abaixo:

| axios | syst              | Rodrigo               | ۶ - |
|-------|-------------------|-----------------------|-----|
| Ē     | Lista de Trabalho | Bem-vindo ao assyst   | ¢   |
| Ξ     | Menu              | 1 / 1 🔹 🕨 Boas Vindas |     |

Após digitado, basta clicar na lupa ou apertar a tecla ENTER em seu teclado e a página será redirecionada para o resultado da pesquisa, veja:

| asios | syst®                                                                                                    |                   |                       |          |                                          |        | Rodrigo Sthelme          | er de Oliveira 👻 | Ajuda        | R13077                   | нP  |
|-------|----------------------------------------------------------------------------------------------------|-------------------|-----------------------|----------|------------------------------------------|--------|--------------------------|------------------|--------------|--------------------------|-----|
| Ē     | Lista de Trabalho                                                                                                 | Pesquisa          | Pesquisa de evento    |          |                                          |        |                          |                  | Área de info | ¢                        |     |
| E.    | Menu                                                                                                    | ₽ - 🎟             | - 🗘 - 💥 - 🕞 -         |          | Minha equipe: 2º Nível Suporte Técnico 💌 |        |                          | Alertas 0        | C7 -         |                          |     |
|       | Início                                                                                                    | Referência        | Data/hora de registro | Inativo? | Resolução até                            | Alerta | Nome do produto lte      | m (              | ategoria     |                          |     |
|       | <ul> <li>Solicitação de Serviços</li> <li>Conhecimento</li> </ul>                                                 | R13077            | 30/06/17 09:24        |          |                                          |        | Sistemas Judiciais de PJ | E S              | OL ACE       | Conselhos                | C * |
|       | <ul> <li>Configuração</li> <li>Pesquisar</li> <li>Ferramentas</li> <li>Relatórios</li> <li>Colaboração</li> </ul> |                   |                       | 1        |                                          |        |                          |                  |              | Descrição<br>Evento Ação | 2.4 |
|       |                                                                                                    | 4 1 - 1 de 1 item |                       |          | <b>25</b>   50   100   Too               | os     |                          |                  | ►<br>1 → H + |                          |     |

Após a pesquisa ser feita, basta clicar duas vezes na área vermelha acima e a página com todas as informações do chamado será aberta.

### Movimentações no chamado

Todas as movimentações no chamado ficam no HISTÓRICO DE AÇÕES, basta descer a barra de rolagem e ela estará entre Finanças e Vínculos, bastar clicar e todos as movimentações serão descritas uma a uma, veja abaixo:

| ŝsyst                                                                                                    |                                                                                                    |                                          |                      | Rodrigo Sthelm                   | ner de Oliveira 👻 Ajuda |  |  |  |  |
|----------------------------------------------------------------------------------------------------|----------------------------------------------------------------------------------------------------|------------------------------------------|----------------------|----------------------------------|-------------------------|--|--|--|--|
| Lista de Trabalho                                                                                                    | R13077 (Feci                                                                                                    | hado)   Acesso ao PJE d<br>Q • 🖉 🎜 • 💥 • | etalhe<br>庫、 向       |                                  |                         |  |  |  |  |
| Início                                                                                                    | Minha equipe:       2º Nivel Suporte Técnico • Filtro de GSC:       TODOS •         Anexos:       Utilização do PJE png       mais         Solicitado para       Início agendado       Fim agendado         •       •       •         •       •       •         •       •       •         •       •       •         •       •       •         •       •       • |                                          |                      |                                  |                         |  |  |  |  |
| <ul> <li>Solicitação de Serviços</li> <li>Conhecimento</li> <li>Configuração</li> <li>Pesquisar</li> <li>Ferramentas</li> </ul> |                                                                                                    |                                          |                      |                                  |                         |  |  |  |  |
| <ul> <li>Relatórios</li> <li>Colaboração</li> </ul>                                                                             | <ul> <li>Histórico</li> </ul>                                                                                                    | Acionado por nome                        | Nome de Departamento |                                  |                         |  |  |  |  |
|                                                                                                    | •                                                                                                    | Fechamento                               | 23/08/17 09:31       | PAULO HENRIQUE SANTOS ALMEIDA DA | 1º Nível Atendimento    |  |  |  |  |
|                                                                                                    | •                                                                                                    | Resolvido                                | 23/08/17 09:31       | PAULO HENRIQUE SANTOS ALMEIDA DA | 1º Nível Atendimento    |  |  |  |  |
|                                                                                                    | •                                                                                                    | Adicionar Informação                     | 23/08/17 09:29       | PAULO HENRIQUE SANTOS ALMEIDA DA | 1º Nível Atendimento    |  |  |  |  |
|                                                                                                    | •                                                                                                    | Adicionar Informação                     | 22/08/17 09:41       | PAULO HENRIQUE SANTOS ALMEIDA DA | 1º Nível Atendimento    |  |  |  |  |
|                                                                                                    | •                                                                                                    | Adicionar Informação                     | 22/08/17 09:38       | PAULO HENRIQUE SANTOS ALMEIDA DA | 1º Nível Atendimento    |  |  |  |  |
|                                                                                                    | •                                                                                                    | Adicionar Informação                     | 21/08/17 11:03       | PAULO HENRIQUE SANTOS ALMEIDA DA | 1º Nível Atendimento    |  |  |  |  |
|                                                                                                    | •                                                                                                    | Adicionar Informação                     | 21/08/17 10:54       | PAULO HENRIQUE SANTOS ALMEIDA DA | 1º Nível Atendimento    |  |  |  |  |
|                                                                                                    | •                                                                                                    | Atendimento Agendado                     | 18/08/17 16:51       | PAULO HENRIQUE SANTOS ALMEIDA DA | 1º Nível Atendimento    |  |  |  |  |
|                                                                                                    |                                                                                                    | Atribuição Interna                       | 18/08/17 16:44       | Administrador do assyst          | 3º Nível ASSYST - ADM   |  |  |  |  |

O chamado poderá ser acompanhado também através do telefone (27) 3334-2201, onde a equipe do Service Desk (NEXA) faz este trabalho específico no Assyst.